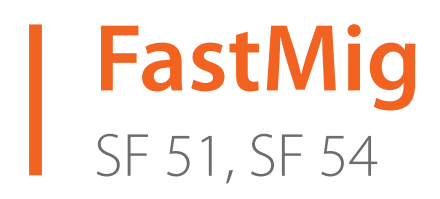

- Operating manual **EN** 
  - Bruksanvisning DA
- Gebrauchsanweisung **DE**
- Manual de instrucciones ES
  - Käyttöohje **F**
  - Manuel d'utilisation **FR** 
    - Manuale d'uso 👖
  - Gebruiksaanwijzing **NL** 
    - Brugsanvisning **NO**
    - Instrukcja obsługi PL
  - Manual de utilização 🏻 🖊
- Инструкции по эксплуатации *RU* 
  - Bruksanvisning SV
    - 操作手册 ZH

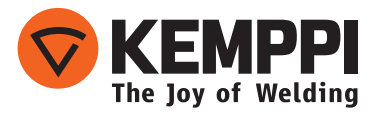

# **GEBRAUCHSANWEISUNG**

Deutsch

# INHALTSVERZEICHNIS

| 1.  | Vorwort                                        | . 3 |
|-----|------------------------------------------------|-----|
| 1.1 | Allgemeines                                    | . 3 |
| 2.  | Bedienung                                      | .4  |
| 2.1 | Anschluss und Montage des Panels               | . 4 |
| 2.2 | Funktionen der Bedienpanele SF 51 und SF 54    | . 5 |
| 2.3 | Betrieb von SF 51 und SF 54                    | . 5 |
| 2.4 | Setup-Parameter für die Panele SF 51 und SF 54 | . 8 |
| 3.  | FastMig Fehlercodes                            | 0   |
| 4.  | Entsorgung                                     | 1   |
| 5.  | Bestellnummern                                 | 1   |

# 1. VORWORT

# **1.1 Allgemeines**

Wir gratulieren Ihnen zur Wahl eines SF-Panels. Bei korrekter Verwendung können Kemppi-Produkte Ihre Schweißproduktivität erheblich erhöhen und über viele Jahre wirtschaftlich genutzt werden.

Diese Betriebsanleitung enthält wichtige Informationen zur Benutzung, Wartung und Sicherheit Ihres Produkts von Kemppi. Die technischen Daten der Ausrüstung sind am Ende der Anleitung aufgeführt.

Bitte lesen Sie diese Betriebsanleitung sorgfältig durch, bevor Sie die Ausrüstung zum ersten Mal benutzen. Zu Ihrer eigenen Sicherheit und der Ihres Arbeitsumfelds beachten Sie bitte insbesondere die Sicherheitshinweise in dieser Anleitung.

Bitte setzen Sie sich mit Kemppi Oy in Verbindung, falls Sie weitere Informationen über die Produkte von Kemppi erhalten möchten. Sie können sich auch gerne von einem durch Kemppi autorisierten Fachhändler beraten lassen, oder besuchen Sie einfach unsere Webseite unter www. kemppi.com.

Änderungen der in dieser Betriebsanleitung aufgeführten Spezifikationen bleiben vorbehalten.

#### Wichtige Hinweise

Bemerkungen in diesem Handbuch, denen besondere Aufmerksamkeit geschenkt werden muss, um die Gefahr von Personen- und Sachschäden zu minimieren, sind mit dem Vermerk *"HINWEIS!"* gekennzeichnet. Lesen Sie diese Abschnitte sorgfältig durch und befolgen Sie die entsprechenden Anweisungen.

#### Haftungsausschluss

Alle Bemühungen wurden unternommen, um die Richtigkeit und Vollständigkeit der in dieser Betriebsanleitung enthaltenen Angaben zu gewährleisten, sodass Kemppi für Fehler oder Auslassungen nicht haftbar gemacht werden kann. Kemppi behält sich jederzeit das Recht vor, die Spezifikationen des beschriebenen Produkts ohne vorherige Ankündigung zu ändern. Ohne vorherige Genehmigung von Kemppi darf der Inhalt dieser Anleitung weder kopiert, aufgezeichnet, vervielfältigt oder übermittelt werden.

# 2. BEDIENUNG

Die Panele FastMig SF 51 und SF 54 werden nur mit den synergetischen Stromquellen FastMig KMS 300, 400 oder 500 verwendet. Das Panel SF 51 kann auf dem Drahtvorschub MXF 63 (200-mm-Drahtspule) montiert werden. Das Panel SF 54 passt auf die Drahtvorschubgeräte MXF 65 und 67 (300-mm-Drahtspule).

# 2.1 Anschluss und Montage des Panels

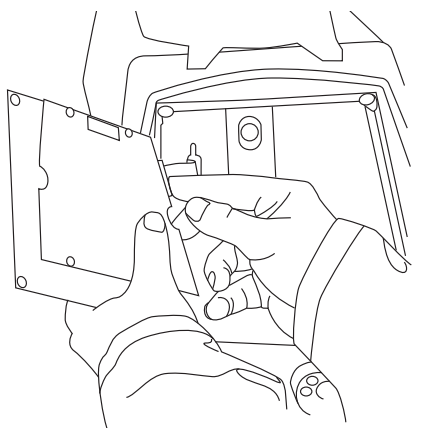

Schließen Sie das Flachbandkabel des MXF-Drahtvorschubgeräts an dem Funktionspanel an.

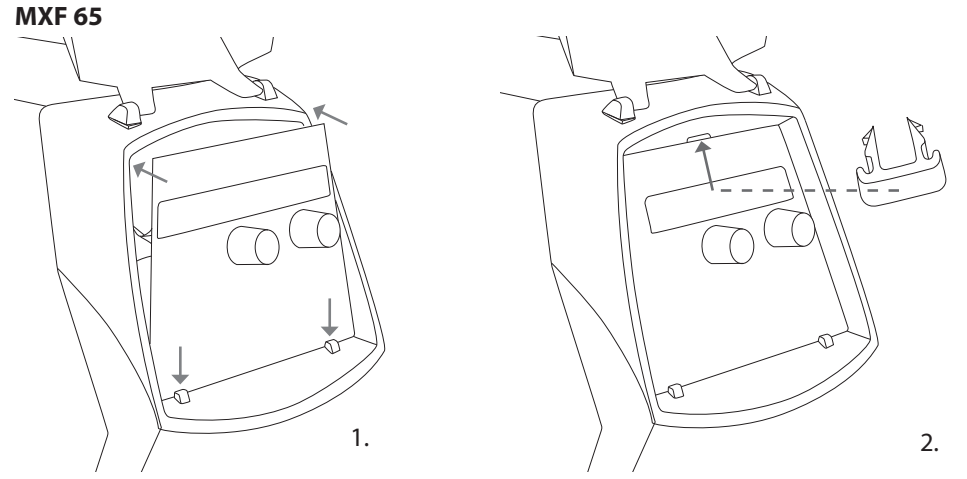

- 1. Setzen Sie die Unterkante des Panels hinter die Klemmbügel. Entfernen Sie den Haltestift zum Beispiel mit einem Schraubendreher von der Oberkante. Drücken Sie den oberen Teil des Panels dann sachte an seine Stelle. Achten Sie darauf, dass Sie die Kabel nicht beschädigen, und drücken Sie das Panel solange, bis es einrastet.
- Sichern Sie das Panel schließlich mit dem mitgelieferten schwarzen Kunststoffclip (nur MXF 65 EL). Achten Sie darauf, dass Sie den Clip richtig einsetzen. Wenn Sie den Clip umgedreht einsetzen, werden Sie merken, dass er nicht richtig passt.

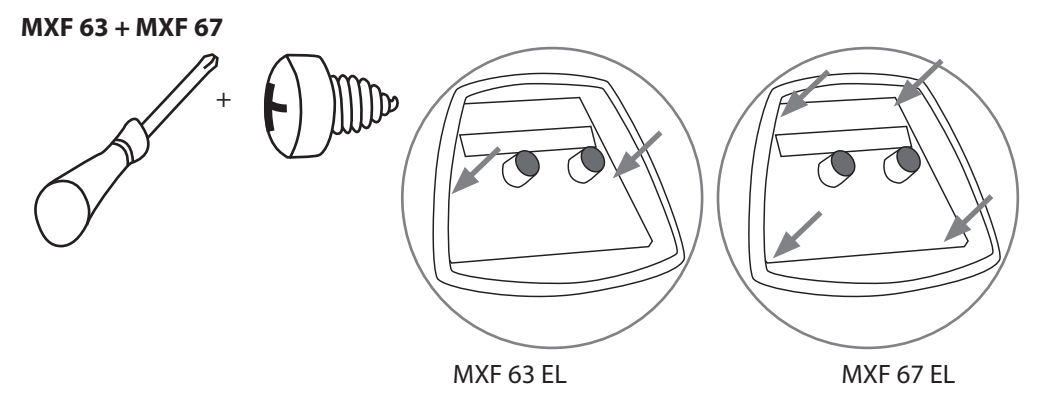

## 2.2 Funktionen der Bedienpanele SF 51 und SF 54

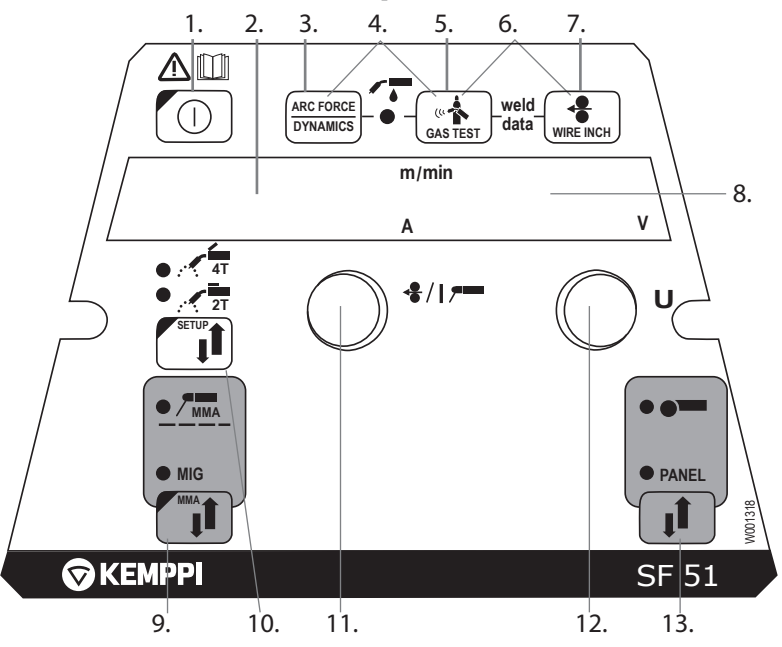

- 1. EIN/AUS-Taste
- a) Anzeige von Drahtvorschubgeschwindigkeit/Schweißstrom
   b) Anzeige des ausgewählten SETUP-Eintrags
- 3. MIG-Dynamik / E-Hand-Lichtbogendynamik (Arc Force)
- 4. Wahl des luft- oder flüssiggekühlten MIG-Schweißbrenners
- 5. Gastest
- 6. Schweißdaten: Anzeige der zuletzt verwendeten Schweißparameter
- 7. Drahtvorschub (automatische Drahtzufuhr)
- 8. a) Anzeige der Schweißspannungb) Anzeige der einstellbaren Parameter
- 9. Wahl des MIG- oder E-Hand-Schweißverfahrens
- 10. a) Wahl der Schaltlogik: 2T/4T
  - b) Langes Drücken: Einstellen der Grundparameter (SETUP)
- a) Einstellung der Drahtvorschubgeschwindigkeitb) Einstellung des E-Hand-Stroms
  - c) Auswahl der SETUP-Parameter
- 12. a) Einstellung der Schweißspannungb) Einstellung der MIG-Schweißdynamikc) Einstellung der SETUP-Parameter
- 13. Wahl Hand- oder Fernregelung

# 2.3 Betrieb von SF 51 und SF 54

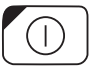

### EIN/AUS (1)

Das Drahtvorschubgerät bleibt in der AUS-Stellung, wenn die Stromquelle eingeschaltet wird. Damit wird der Start verhindert. Auf dem Display wird "OFF" angezeigt.

Wird die ON/OFF-Taste länger als 1 Sekunde gedrückt, so schaltet sich das Gerät ein. Die Einheit kann nun für Schweißarbeiten eingesetzt werden und kehrt automatisch in ihre vorherige Position zurück, in der sie sich vor der Stromabschaltung befand. Der Drahtvorschub startet ebenso durch dreimaliges (kurzes) Drücken des Ein-/Ausschalters am Schweißbrenner.

### Grundlegende Einstellungen und Anzeigen

Die Drahtvorschubgeschwindigkeit wird mit dem linken Potentiometer (Steuerknopf) eingestellt. Der Wert wird auf dem linken Display angezeigt. Die Schweißspannung wird mit dem rechten Potentiometer (Steuerknopf) eingestellt. Der Wert wird auf dem rechten Display angezeigt. Beim Schweißen zeigt das linke Display den tatsächlichen Schweißstrom an. Das Display auf der rechten Seite zeigt die Schweißspannung an.

Beim Elektrodenschweißen (E-Hand) wird der Schweißstrom mit dem Potentiometer eingestellt. Der Wert wird auf dem linken Display angezeigt. Auf dem rechten Display wird die Leerlaufspannung der Stromquelle angezeigt. Beim Schweißen zeigt das linke Display den tatsächlichen Schweißstrom an. Das Display auf der rechten Seite zeigt die Schweißspannung an. Wird die MIG-Dynamikeinstellung mit Lichtbogen-/Dynamik-Taste aktiviert, so wird die MIG-Dynamik mithilfe des rechten Potentiometers (Regler) eingestellt (siehe Informationen zur Einstellung der MIG-Dynamik).

### Einstellung der MIG-Schweißdynamik/des Lichtbogens (3)

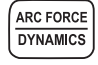

Durch die Einstellung der MIG-Schweißdynamik wird die Stabilität des Schweißvorgangs und die Menge der Spritzer beeinflusst. Als Grundeinstellung wird die Nullstellung empfohlen. Werte -> min (-9 ... -1), weicherer Lichtbogen für reduzierte Menge an Spritzern. Werte -> max. (1 - 9), härterer Lichtbogen für mehr Stabilität und bei Verwendung von 100 % CO<sub>2</sub>-Schutzgas beim Schweißen von Stahl.

Durch die Einstellung des Lichtbogens beim Elektrodenschweißen wird die Stabilität des Schweißvorgangs beeinflusst. Die Einstellung wird für den Einsatz verschiedener Elektrodentypen benötigt. Der Steuerbereich (-9 ... 0) wird in der Regel für Schweißelektroden für rostfreien Stahl verwendet. Der Steuerbereich (0 - 9) wird für härtere Lichtbögen verwendet, um deren Stabilität zu erhöhen, z. B. um mit dickeren Basiselektroden zu schweißen und niedrigere Schweißströme als empfohlen zu verwenden. Der werksseitig eingestellte Wert (0) ist eine gute Grundeinstellung, um die Rauigkeit des Lichtbogens abzustimmen.

#### Auswahl des flüssig-/gasgekühlten MIG-Brenners (4)

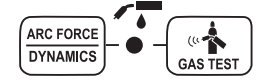

Die Auswahl des gas-/flüssiggekühlten MIG-Brenners wird durch gleichzeitiges Drücken der Tasten 3 und 5 (mehr als 1 Sekunde lang) aktiviert. Wird auf dem Display 'Gas' angezeigt, so geht das Schweißgerät davon aus, dass ein gasgekühlter MIG-Schweißbrenner angeschlossen wurde. Werden die oben genannten Tasten erneut betätigt, so wird auf dem Display der Text 'CoolEr' angezeigt, und die LED, die auf Flüssigkeitskühlung hinweist, leuchtet auf. In diesem Fall geht das Schweißgerät davon aus, dass das Gerät mit einem flüssiggekühlten MIG-Schweißbrenner verbunden ist. Falls Flüssigkeitskühlung gewählt wurde, startet die Flüssigkühleinheit in Verbindung mit dem nächsten Gerätestart.

Die Auswahl kann auch im Rahmen der SETUP-Funktion vorgenommen werden.

#### Gastest (5)

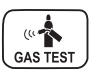

Bei Betätigung der Gastest-Taste öffnet sich das Gasventil; der Drahtvorschub und die Stromquelle werden dabei nicht aktiviert. Das Gas strömt standardmäßig 20 Sekunden lang. Das Display zeigt die verbleibende Gasstromzeit an. Die Standardzeit des Gasstroms kann mithilfe des rechten Potentiometers von 0 bis 60 Sekunden eingestellt werden. Die neue Zeiteinstellung wird im Speicher festgehalten. Der Gasstrom kann durch Drücken der ON-/ OFF-Taste oder des Startschalters des Brenners gestoppt werden.

#### Schweißdaten (6)

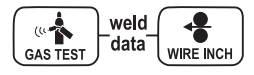

Die Schweißdatenfunktion wird durch gleichzeitiges Drücken der Tasten 5 und 7 aktiviert. Die Schweißdatenfunktion übermittelt die Schweißstrom- und Spannungswerte an die Displays, die während des letzten Schweißvorgangs im Einsatz waren.

#### Drahtvorschub (7)

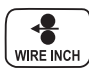

Der Drahtvorschubschalter startet den Motor des Drahtvorschubs, ohne das Gasventil zu öffnen und ohne die Stromquelle einzuschalten. Die vorgegebene Drahtvorschubgeschwindigkeit beträgt 5 m/min. Die Geschwindigkeit kann mithilfe des rechten Potentiometers eingestellt werden. Wenn Sie die Taste loslassen, hält der Drahtvorschub an. Die Rückkehr in den Normal- oder Regelbetrieb erfolgt ca. 3 Sekunden nach dem Loslassen der Taste oder wenn die EIN-/ AUS-Taste kurz gedrückt wird.

#### Wahl des Schweißverfahrens (9)

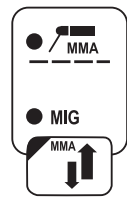

Der Schweißprozess – normalerweise MIG/E-Hand – kann mithilfe der Schweißprozess-Auswahltaste ausgewählt werden. Beim MIG-Schweißen werden Drahtvorschubgeschwindigkeit und Schweißspannung getrennt eingestellt.

Elektrodenschweißen (E-Hand) wird ausgewählt durch Drücken der Taste für mehr als 1 Sekunde.

*HINWEIS!* Falls Elektrodenschweißen gewählt ist, werden die Stromquelle, der angeschlossene Elektrodenhalter und der MIG-Schweißbrenner mit Strom versorgt (Leerlaufspannung).

#### Auswahl des MIG-Schweißverfahrens (10)

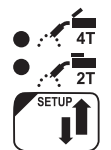

Wahl der Brennertastenlogik Kurzes Drücken: Wahl 2T/4T Langes Drücken: Setup-Funktionen.

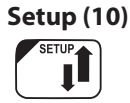

Sobald die Einstellung der SETUP-Parameter mit einem langen Drücken der SETUP-Taste (10b) bestätigt wurde, wird der einstellbare Parameter mithilfe des linken Potentiometers (Regler) gewählt. Der Name des Parameters wird nun auf dem linken Display angezeigt. Der Parameterwert wird mit dem rechten Potentiometer (Regler) ausgewählt. Der Wert wird auf dem rechten Display angezeigt. (Siehe Informationen zu SETUP-Funktionen).

#### Fernreglerwahltaste (13)

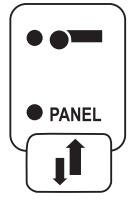

Der Fernregler wird durch Drücken der Taste 13 mit dem Gerät verbunden. Vorschubgeschwindigkeit und Schweißspannung werden mithilfe des Fernreglers eingestellt. In diesem Fall werden die Potentiometer 11 und 12 des Panels deaktiviert.

# 2.4 Setup-Parameter für die Panele SF 51 und SF 54

| Parameter-<br>bezeichnung | Angezeigte<br>Bezeichnung | Parameter-<br>werte | Werks-<br>einstellung | Beschreibung                                                                                                    |
|---------------------------|---------------------------|---------------------|-----------------------|----------------------------------------------------------------------------------------------------|
| Pre Gas Time              | PrG                       | 0,0 - 9,9 s         | 0,0 s                 | Dauer der Gasvorströmzeit in Sekunden                                                                                                    |
| Post Gas Time             | PoG                       | 0,0 — 9,9 s         | Aut                   | Dauer der Gasnachströmzeit in Sekunden oder automatisch gemäß Schweißstrom (Aut)                                                               |
| Creep Start Level         | CrE                       | 10 - 170 %          | 50 %                  | Prozentanteil der Drahtvorschubgeschwindigkeit:<br>10 % verlangsamter Start<br>100 % = keine Einschleichfunktion<br>170 % beschleunigter Start |
| Start power               | StA                       | -9 +9               | 0                     | Stärke des Zündimpulses                                                                                                    |
| Post Current Time         | РоС                       | -9 +9               | 0                     | Strom nach dem Schweißen                                                                                                    |
| Lichtbogen-<br>spannung   | Ard                       | AUS, An             | OFF                   | An: Display zeigt Lichtbogenspannung<br>AUS: Display zeigt Polspannung                                                                         |
| Kabellänge                | CAb                       | Std., 5-80 m        | Std.                  | Der Kabelverlust wird für optimale<br>Lichtbogensteuerung und die Anzeige der<br>Lichtbogenspannung berechnet                                  |

### Einrichtungsparameter für normales MIG-Schweißen

### Allgemeine Einrichtungsparameter für MIG-Verfahren

| Parameter-<br>bezeichnung                           | Angezeigte<br>Bezeichnung | Parameter-<br>werte | Werks-<br>einstellung | Beschreibung                                                                                                    |
|-----------------------------------------------------|---------------------------|---------------------|-----------------------|----------------------------------------------------------------------------------------------------|
| Device Address                                      | Add                       | 3 oder 6            | 3                     | Busadresse des Drahtvorschubgeräts                                                                                                    |
| Nutzung der<br>Merkmale des PMT-<br>Schweißbrenners | Schweiß-<br>brenner       | AUS, Ein            | Ein                   | Ein = PMT-Brenner<br>AUS = anderer Brenner                                                                                                    |
| Gas Guard Connected                                 | GG                        | Nein, JA            | Ein                   | Anschluss des Gaswächters                                                                                                    |
| LongSystem Mode                                     | LSY                       | AUS, Ein            | OFF                   | An: Bietet optimale Schweißeigenschaften<br>bei langen Schweißkabeln                                                                                                    |
| Code-Eingabe                                        | Cod                       | , Ent               |                       | <ul> <li>Manuelle Eingabe der Lizenznummern:</li> <li>1. Einstellen des rechten Potentiometers auf<br/>('Ent').</li> <li>2. Drücken Sie die REMOTE-Taste.</li> <li>3. Nummer mit dem rechten Potentiometer<br/>einstellen.</li> <li>4. Wählen Sie die nächste Nummer mit dem<br/>linken Potentiometer.</li> <li>5. Gehen Sie zurück zu Punkt 3, bis alle<br/>Nummern eingegeben wurden.</li> <li>6. Bestätigen Sie durch Drücken der REMOTE-<br/>Taste. ('Suc cEs')</li> </ul> |
| Wasserkühler                                        | Соо                       | AUS, Ein            | Ein                   | Aktiviert den Wasserkühler                                                                                                    |
| Wire Inch Stop                                      | Inc                       | AUS, Ein            | Ein                   | AUS = Stoppt den Drahtvorschub, falls der<br>Lichtbogen nicht zündet<br>Ein = Führt solange Draht nach, wie der Ein-/<br>Ausschalter am Schweißbrenner gedrückt<br>wird.                                                                                                    |

| Auto Wire Inch              | Aln | AUS, Ein                   | Ein | Funktion des automatischen SuperSnake<br>Drahtvorschubschalters. Mit dem<br>Drahtvorschubschalter wird der<br>Zusatzwerkstoff vom Drahtvorschub<br>automatisch bis zum SuperSnake geführt.                                                             |
|-----------------------------|-----|----------------------------|-----|----------------------------------------------------------------------------------------------------|
| Demo Licence Time           | dEt | 3-h, 2-h, **',<br>**", OFF |     | Der verbleibende Zeitraum der WiseDemo-<br>Lizenz<br>(nur lesbarer Wert).<br>3-h = max. 3 Stunden verbleiben<br>2-h = max. 2 Stunden verbleiben<br>**' = ** Minuten verbleiben<br>**'' = ** Sekunden verbleiben<br>AUS = Demo-Zeitraum ist abgelaufen. |
| Restore Factory<br>Settings | FAC | OFF, PAn, ALL              | OFF | Reset-Funktion des Bedienpanels<br>OFF = Keine Zurücksetzung<br>PAn = Einstellungen werden<br>wiederhergestellt, aber Speicherkanäle<br>werden nicht verändert<br>ALL = Alle Einstellungen werden auf<br>Werkseinstellungen zurückgesetzt.             |

### Einrichtungsparameter für E-Hand-Schweißen

| Parameter-<br>bezeichnung   | Angezeigte<br>Bezeichnung | Parameter-<br>werte | Werks-<br>einstellung                                                                                                    | Beschreibung                                                                                                    |
|-----------------------------|---------------------------|---------------------|----------------------------------------------------------------------------------------------------|----------------------------------------------------------------------------------------------------|
| Start power                 | StA                       | -9+9                | 0                                                                                                    | Stärke des Zündimpulses                                                                                                    |
| <b>Device Address</b>       | Add                       | 3 oder 6            | 3                                                                                                    | Busadresse des Drahtvorschubgeräts                                                                                                    |
| Code-Eingabe                | Cod                       | , Ent               | <ul> <li>, Ent</li> <li> Manuelle Eingabe der Lizenznummern: <ol> <li>Einstellen des rechten Potentiometers auf (2. Drücken Sie die REMOTE-Taste.</li> <li>Nummer mit dem rechten Potentiometer einstellen.</li> <li>Wählen Sie die nächste Nummer mit dem li Potentiometer.</li> <li>Gehen Sie zurück zu Punkt 3, bis alle Nummer eingegeben wurden.</li> <li>Bestätigen Sie durch Drücken der REMOTE-T</li> </ol></li></ul> |                                                                                                    |
| Restore Factory<br>Settings | FAC                       | OFF, PAn, ALL       | OFF                                                                                                    | Reset-Funktion des Bedienpanels<br>OFF = Keine Zurücksetzung<br>PAn = Einstellungen werden wiederhergestellt, aber<br>Speicherkanäle werden nicht verändert<br>ALL = Alle Einstellungen werden auf<br>Werkseinstellungen zurückgesetzt |

HINWEIS! Die Anzeigefunktion der Lichtbogenspannung muss aktiviert werden.

DE

# 3. FASTMIG FEHLERCODES

Bei jedem Start eines Drahtvorschubgeräts wird geprüft, ob das Gerät mögliche Fehler aufweist. Sobald ein Fehler erkannt wird, wird der betreffende Fehler auf dem Display als, Err'-Meldung angezeigt.

#### **Beispiele für Fehlercodes:**

#### Err 2: Unterspannung

Das Gerät hat sich ausgeschaltet, weil es eine die Schweißarbeit behindernde Unterspannung im Hauptversorgungsnetz festgestellt hat. Überprüfen Sie die Qualität des Stromversorgungsnetzes.

#### Err 3: Überspannung

Das Gerät hat sich ausgeschaltet, weil es gefährlich hohe, kurzzeitige Spannungsspitzen oder eine andauernde Überspannung im Stromnetz festgestellt hat. Überprüfen Sie die Qualität des Stromversorgungsnetzes.

#### Err 4: Stromquelle ist überhitzt

Die Stromquelle hat sich überhitzt. Dies kann auf eine der folgenden Ursachen zurückzuführen sein:

- Die Stromquelle wurde für eine lange Zeit bei Höchstleistung betrieben.
- Die Zirkulation der Kühlluft zur Stromquelle ist blockiert.
- Das Kühlsystem hat eine Störung.

Entfernen Sie alle Behinderungen für die Luftzirkulation und warten Sie, bis der Lüfter die Maschine abgekühlt hat.

### Err 5: Störung der Wasserkühleinheit

Die Wasserzirkulation ist blockiert. Dies kann auf eine der folgenden Ursachen zurückzuführen sein:

- Verstopfung oder Unterbrechung in der Kühlleitung
- Ungenügend Kühlflüssigkeit
- Überhöhte Temperatur der Kühlflüssigkeit

Überprüfen Sie die Zirkulation der Kühlflüssigkeit und die Luftzirkulation der Wasserkühleinheit.

#### Err 54: Keine Datenübertragung aus der Stromquelle

Die Datenübertragung zwischen Stromquelle und Drahtvorschubgerät wurde getrennt oder ist fehlerhaft. Überprüfen Sie die Verlängerungsschnur und die Anschlüsse.

#### Err 55: Stromquelle ist beschäftigt

Der Kommunikationskanal ist belegt. Die Stromquelle steht mit einer anderen Drahtvorschubeinheit in Verbindung oder die Programmierung für ein anderes Gerät oder mehrere andere Geräte im Kanal (z. B. das Bedienpanel) ist noch nicht abgeschlossen.

#### Err 61: Wasserkühleinheit wurde nicht gefunden

Die Wasserkühleinheit ist nicht oder falsch an der Ausrüstung angeschlossen.

Schließen Sie die Wasserkühleinheit richtig an oder stellen Sie auf Luftkühlung um, wenn Sie einen luftgekühlten Schweißbrenner verwenden

#### Err 153: Überhitzung des wassergekühlten PMT-Schweißbrenners

Zu Beginn oder während der Schweißarbeit hat sich der Überhitzungsschutz für den wassergekühlten MIG-Schweißbrenner eingeschaltet. Überprüfen Sie, ob die Kühleinheit ausreichend mit Flüssigkeit gefüllt ist und ungehindert mit Luft durchströmt wird. Sorgen Sie dafür, dass die Flüssigkeit ungestört durch die Kühlschläuche fließt.

#### Err 154: Überlastung des Drahtvorschubmotors

Der Schweißvorgang wurde unterbrochen, weil der Motor des Drahtvorschubgeräts überlastet ist. Bei der Ursache kann es sich um eine blockierte Drahtleitung handeln. Überprüfen Sie die Drahtführung, die Stromdüse und die Antriebsrollen des Vorschubgeräts.

### Err 155: Warnung vor Überlastung des Drahtvorschubgeräts

Der Motor des Drahtvorschubgeräts ist stark belastet. Bei der Ursache kann es sich um verschmutzte Drahtführungen oder ein verdrehtes bzw. in scharfen Kurven verlaufendes Brennerkabel handeln. Überprüfen Sie den Zustand des Brenners und reinigen Sie ggf. die Drahtleitung

### Err 165: Gaswächter-Alarm

Gaswächter-Funktion wurde ausgelöst, weil der Gasdruck gesunken ist. Mögliche Ursachen Die Gaszufuhr ist nicht mit dem Drahtvorschub verbunden. Gas ist ausgetreten, Gasschlauch ist

undicht oder das Gasnetz verfügt über keinen ausreichenden Druck. Schließen Sie die Gaszufuhr an den Drahtvorschub an, prüfen Sie den Gasschlauch und den Druck im Gasnetz.

#### Err 171: Gerätekonfiguration wurde nicht gefunden

Die Datenübertragung innerhalb der Ausrüstung wurde getrennt. Die optionalen Zusatzeinrichtungen können nicht verwendet werden. Schalten Sie die Maschine aus, lösen Sie den Schweißbrenner ab und schalten Sie die Maschine wieder ein. Wenn kein Fehlercode auf dem Display erscheint, liegt der Fehler im Schweißbrenner. Wenn dieser Fehlercode nicht erlischt, setzen Sie sich mit der Wartungs- und Instandhaltungsabteilung in Verbindung.

#### Err 172: Lieferung eines falschen Konfigurationscodes

Die Aktivierung der Lizenz mit DataGun ist fehlgeschlagen. Schalten Sie die Maschine aus, lösen Sie den DataGun ab und schalten Sie die Maschine wieder ein. DataGun wieder anschließen. Wenn dieser Fehlercode erneut auftritt, setzen Sie sich mit der Wartungs- und Instandhaltungsabteilung in Verbindung.

#### Err 201: PMT-Schweißbrenner können nicht verwendet werden

Sie versuchen, einen PMT-Schweißbrenner zu verwenden, aber die erforderlichen Einstellungen wurden nicht über das Bedienpanel der Maschine eingegeben. Rufen Sie das SETUP-MENÜ auf dem Bedienpanel auf und wählen Sie 'PMT gun', wenn Sie einen PMT-Schweißbrenner verwenden möchten. Dieser Fehler kann sich auch bei anderen Brennern ereignen, wenn sich die Kontakte der Brennertaste in schlechtem Zustand befinden oder verschmutzt sind.

#### Err 221: Zwei Drahtvorschubgeräte sind mit derselben Geräteadresse verbunden

Zwei Drahtvorschubgeräte besitzen dieselbe Geräteadresse. Führen Sie die folgenden Schritte durch, um verschiedene Adressen für die Geräte festzulegen.

- 1. Drücken Sie auf jedem Bedienpanel eine beliebige Taste (außer die ESC-TASTE). "Add" (Geräteadresse) wird angezeigt.
- 2. Ändern Sie die Geräteadresse mithilfe des rechten Einstellknopfs.
- 3. Drücken Sie wieder eine beliebige Taste auf dem Bedienpanel, um zum Grundzustand zurückzukehren.

Die Maschinen werden innerhalb von 15 Sekunden in ihren Grundzustand versetzt.

#### Weitere Fehlercodes:

Die Maschine kann Codes anzeigen, die hier nicht aufgeführt sind. Setzen Sie sich im Falle des Erscheinens eines nicht aufgeführten Codes mit einem durch Kemppi autorisierten Kundendienst in Verbindung und teilen Sie ihm den angezeigten Fehlercode mit.

# 4. ENTSORGUNG

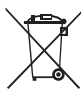

Elektrogeräte dürfen nicht mit dem normalen Hausmüll entsorgt werden!

Unter Berücksichtigung der EG-Richtlinie 2002/96 für Elektro- und Elektronik-Altgeräte und ihrer Umsetzung in Anlehnung an das nationale Recht müssen Elektrogeräte, die das Ende ihrer Lebensdauer erreicht haben, getrennt gesammelt und zu einer zuständigen, umweltverantwortlichen Entsorgungsstelle gebracht werden.

Laut Anweisung der Gemeindebehörden und des Unternehmens Kemppi ist der Gerätebesitzer verpflichtet, ein außer Betrieb gesetztes Gerät einer regionalen Sammelzentrale zu übergeben. Die Anwendung dieser Richtlinie trägt zu einer besseren und gesünderen Umwelt bei.

# 5. BESTELLNUMMERN

| SF 51 | MSF 53, MXF 63                 | 6085100 |
|-------|--------------------------------|---------|
| SF 54 | MSF 55, MSF 57, MXF 65, MXF 67 | 6085400 |

#### **KEMPPI OY**

Kempinkatu 1 PL 13 FIN-15801 LAHTI FINLAND Tel +358 3 899 11 Telefax +358 3 899 428 export@kemppi.com www.kemppi.com

#### Kotimaan myynti:

Tel +358 3 899 11 Telefax +358 3 734 8398 myynti.fi@kemppi.com

#### **KEMPPI SVERIGE AB**

Box 717 S-194 27 UPPLANDS VÄSBY SVERIGE Tel +46 8 590 783 00 Telefax +46 8 590 823 94 sales.se@kemppi.com

#### **KEMPPI NORGE A/S**

Postboks 2151, Postterminalen N-3103 TØNSBERG NORGE Tel +47 33 346000 Telefax +47 33 346010 sales.no@kemppi.com

#### **KEMPPI DANMARK A/S**

Literbuen 11 DK-2740 SKOVLUNDE DANMARK Tel +45 4494 1677 Telefax +45 4494 1536 sales.dk@kemppi.com

#### **KEMPPI BENELUX B.V.**

NL-4801 EA BREDA NEDERLAND Tel +31 765717750 Telefax +31 765716345 sales.nl@kemppi.com

#### KEMPPI (UK) LTD

Martti Kemppi Building Fraser Road Priory Business Park BEDFORD, MK44 3WH UNITED KINGDOM Tel +44 (0)845 6444201

www.kemppi.com

Telefax +44 (0)845 6444202 sales.uk@kemppi.com

#### **KEMPPI FRANCE S.A.S.**

65 Avenue de la Couronne des Prés 78681 EPONE CEDEX FRANCE Tel +33 1 30 90 04 40 Telefax +33 1 30 90 04 45 sales.fr@kemppi.com

#### **KEMPPI GMBH**

Perchstetten 10 D-35428 LANGGÖNS DEUTSCHLAND Tel +49 6 403 7792 0 Telefax +49 6 403 779 79 74 sales.de@kemppi.com

#### KEMPPI SPÓŁKA Z O.O.

UI. Borzymowska 32 03-565 WARSZAWA POLAND Tel +48 22 7816162 Telefax +48 22 7816505 info.pl@kemppi.com

#### **KEMPPI AUSTRALIA PTY LTD**

13 Cullen Place P.O. Box 5256, Greystanes NSW 2145 SMITHFIELD NSW 2164 AUSTRALIA Tel. +61 2 9605 9500 Telefax +61 2 9605 5999 info.au@kemppi.com

#### **000 KEMPPI**

Polkovaya str. 1, Building 6 127018 MOSCOW RUSSIA Tel +7 495 240 84 03 Telefax +7 495 240 84 07 info.ru@kemppi.com

#### ООО КЕМППИ

ул. Полковая 1, строение 6 127018 Москва Tel +7 495 240 84 03 Telefax +7 495 240 84 07 info.ru@kemppi.com

#### KEMPPI WELDING TECHNOLOGY (BEIJING) CO., LTD.

Unit 105, 1/F, Building #1, No. 26 Xihuan South Rd., Beijing Economic-Technological Development Area (BDA), 100176 BEIJING CHINA Tel +86-10-6787 6064 +86-10-6787 1282 Telefax +86-10-6787 5259 sales.cn@kemppi.com

### 肯倍焊接技术(北京)

有限公司 中国北京经济技术开发区 西环南路26号 1号楼1层105室(100176) 电话:+86-10-6787 6064/1282 传真:+86-10-6787 5259 sales.cn@kemppi.com

#### **KEMPPI INDIA PVT LTD**

LAKSHMI TOWERS New No. 2/770, First Main Road, Kazura Garden, Neelankarai, CHENNAI - 600 041 TAMIL NADU Tel +91-44-4567 1200 Telefax +91-44-4567 1234 sales.india@kemppi.com

#### **KEMPPI WELDING SOLUTIONS SDN BHD**

No 12A, Jalan TP5A, Taman Perindustrian UEP, 47600 Subang Jaya, SELANGOR, MALAYSIA Tel +60 3 80207035 Telefax +60 3 80207835 sales.malaysia@kemppi.com

> 1923440 1515

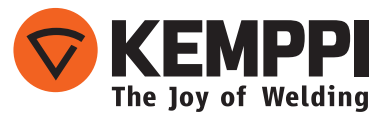